# SDC 3 - Guide to the Study Database

# Notes Regarding this Guide to our Study Database

This Guide was created as a study resource, prior to creating any manuscripts about our research; therefore, there are a few discrepancies between it and details contained within the publication.

- 1. Page 2: Duke is listed as a study site. They originally planned on participating, but did not enroll study participants.
- 2. Pages 2-5 refer to three 'Subject Types'. We had made contingencies plans for the subject types defined in the Guide. This would have allowed us to collect performance data from encounters where one person was a consented study participant and the other was a MOCA course attendee who <u>only</u> consented to being recorded, and not to having their performance scored; similarly, we also thought of having confederates in the HS or FR roles. As recruitment was satisfactory for our study aims, these contingencies were not used, and they are not mentioned in the published manuscript.
- 3. The scenario names in the manuscript are different than those listed for the first time on page 10 of the Guide. For the study, we wanted to use scenario names that were fairly ambiguous, in case we slipped up in the presence of a study participant (i.e., if participants overheard us talking with the simulation team, we wanted them to hear that 'We're now going to do the Laparoscopy Scenario' rather than 'We're going to do the Hemorrhage Scenario'). For the purposes of publication, of course, we wanted to use names for the scenarios that were as explicit yet succinct as possible. Thus, the:
  - a. 'Laparoscopy' or 'Lap trocar' scenario in the Guide is the 'Severe hypovolemic shock from occult hemorrhage (Hemorrhage)' scenario in the manuscript
  - b. 'Gyn sedation' is the 'Local anesthetic systemic toxicity (LAST) following surgeon-administered field block'
  - c. 'PACU ERCP' is the 'Malignant hyperthermia in the post-anesthesia care unit (MH)'
  - d. 'SBO' is the 'Acute onset of unstable atrial fibrillation and myocardial infarction during surgery for a small bowel obstruction (MI)'
  - e. 'Ortho' is a pulseless electrical activity scenario that was pilot tested but not used in the study
  - f. 'Eric's debugging scenario' was used to check the database's functionality; it was not a simulation scenario

# Login to the MOCA database

# https://160.129.153.248/MOCA/index.php

| USE FIREFOX                            | +                       | USE FIREFOX      |           |            | R <sub>M</sub> |
|----------------------------------------|-------------------------|------------------|-----------|------------|----------------|
| A https://160.129.1                    | 153.248/MOCA/indexa.php |                  | ☆ マ C 🕹 🔫 | 8 - Google | ۹ 🝙 💽 ד        |
|                                        |                         | Laparoscopy      |           |            |                |
| Change Scenario                        |                         | Change Encounter |           |            | Change Subject |
| C Encounter Creation                   |                         |                  |           |            |                |
| Scenario-Specific Materials            |                         |                  |           |            |                |
| Real Time Rater                        |                         |                  |           |            |                |
| Site Encounter Dashboard               |                         |                  |           |            |                |
| Video Rater                            |                         |                  |           |            |                |
| Authors                                |                         |                  |           |            |                |
| Data Management Team                   |                         |                  |           |            |                |
| RB Counts Send Object Literal          |                         |                  |           |            |                |
| Upload Counts                          |                         |                  |           |            |                |
| CPE Editing                            |                         |                  |           |            |                |
| CPE Webinar                            |                         |                  |           |            |                |
| Database Activity                      |                         |                  |           |            |                |
| Rater Video Prototype                  |                         |                  |           |            |                |
|                                        |                         | Logout           |           |            |                |
| https://160.129.153.248/MOCA/indexa.ph | p#                      |                  |           |            |                |
| ~                                      |                         |                  |           |            | ♥.             |

### A. ENCOUNTER CREATION

# Tabs Encounter Form

New Subject Subject Demographics New Encounter Upload Consent

| 000                            | USE FIREFOX           |                        |
|--------------------------------|-----------------------|------------------------|
| USE FIREFOX                    |                       |                        |
| ▲ https://160.129.153.248/MOCA | /indexa.php 🏠 🗸 C 🗍 📮 | 🔻 🕄 🕶 Google 🔍 🍙 🔝 🖷 🔤 |
|                                | Laparoscopy           |                        |
| Change Scenario                | Change Encounter      | Change Subject         |
| C Encounter Creation           |                       |                        |
| Encounter Form                 |                       | 0                      |
| New Subject                    |                       | 0                      |
| Subject Demographics           |                       | $\odot$                |
| New Encounter                  |                       | 0                      |
| Upload Consent                 |                       | 0                      |
| C Scenario-Specific Materials  |                       |                        |
| Real Time Rater                |                       |                        |
| Site Encounter Dashboard       |                       |                        |

### I. Encounter Form

#### Print this form out first to use as a worksheet the day of the course.

The real time raters may use this form as a work sheet. This also serves as the site's hard copy for each encounter ID. It is for your records. You don't have to upload it. Rather, you will enter data from it in different sections of the database.

Information logged in the form -

- a. Date
- b. Site: (CMS | Cooper | Duke | Mayo | Northwestern | Pitt | PSU | Stanford | UCLA | Vandy)
- c. Facilitator (First Name Last Name)
- d. Scenario: (Laparoscopy | D&C | ERCP PACU | SBO)
- e. Encounter start time (24 hr HH:MM)
- f. Encounter ID (from database):
- g. Hotseat ID (HS; from database):
- h. First Responder ID (FR; from database):
- i. Notes for debriefing

#### II. New Subject

- a. Register potential study participants in database to generate Subject IDs (database tool)
- b. Click "New Subject"
- c. Enter subject's name and email address.
- d. Enter Subject Type: Indicate if this subject is a

<u>Subject</u> – A Board Certified Anesthesiologist (BCA) participant who enlisted in the MOCA course and has consented to participate in the study. They have fulfilled the site requirements for study consent and they consent to participate in two scenario encounters (one as HS and one as FR) and from whom we are collecting all applicable study data.

<u>MOCA Participant</u>- A BCA in the MOCA course, but who has not consented to be a full study participant. This BCA could be either in the role of an FR or HS who agrees to allow us to study their course colleague and thus be videotaped but not be individually rated. Also, this individual is not required to provide demographic or other study-related data.

<u>Confederate</u> - A non-MOCA course participant in either the hot seat (HS) or the firstresponder (FR) position. This may be either for purposes of creating a prototypical (good or bad) scenario performance as a pilot for training video raters or as a way to conduct a scenario for a study subject (typically in the HS but could be as a FR) when a second study subject is not available (e.g., if the site is doing an "extra" scenario to be able to study a single study subject in two scenarios).

- e. Click Get ID
- f. The database will display the Subject ID;

<u>Log the ID in the Encounter Form and the HTML for a direct link to the form</u>. There is also a button for directly sending the link as e-mail to the subject.

As an example below – I entered subject name, email address, designated myself as a confederate (I am not enrolled in the MOCA course but have allowed my video to be used. Then I click Get ID –

| New | Subject +                                                       |                                         |                                                                       |         |
|-----|-----------------------------------------------------------------|-----------------------------------------|-----------------------------------------------------------------------|---------|
|     | https://160.129.153.248/MOCA/new_subject.php                    |                                         | ☆ マ C 🖳 💽 マ Google                                                    | ٩ 🝙 💽 - |
|     |                                                                 | New Su                                  | bject                                                                 |         |
|     | Subject Dashboard                                               |                                         |                                                                       |         |
|     | Subject Type: OSubject OMOCA part<br>Last Name: Doe             | icipant <ul> <li>Confederate</li> </ul> |                                                                       |         |
|     | First Name: Jane<br>Subject email: arna.banerjee@vanderbilt.edu |                                         |                                                                       |         |
|     | Subject ID:                                                     |                                         |                                                                       |         |
|     | Get ID                                                          |                                         |                                                                       |         |
|     | Return to Index                                                 |                                         |                                                                       |         |
|     | SC<br>VAR                                                       | HOOL OF MEDICINE                        | COSS CENTER<br>FOR RESEARCH<br>AND INNOVATION<br>IN SYSTEMS<br>SAFETY |         |
|     |                                                                 |                                         |                                                                       |         |

The database displays the subject ID - 21971 and the html link to the demographics form – below. Note this information on the Encounter Form.

| ▲ https://160.12          | 9.153.248/MOCA/new_subject.php                                                                                                    | ע ב         | C 😧 👻 🔽 (🕈 Google      |  |
|---------------------------|----------------------------------------------------------------------------------------------------|-------------|------------------------|--|
|                           |                                                                                                    | New Subject |                        |  |
| Subject Das               | <u>hboard</u>                                                                                                    |             |                        |  |
| Subject Typ<br>Last Name: | e: OSubject OMOCA participant OCON                                                                                                    | federate    |                        |  |
| First Name:               | Jane                                                                                                    |             |                        |  |
| Subject ema               | il: arna.banerjee@vanderbilt.edu                                                                                                    |             |                        |  |
| Copypasta                 | link: <a href="https://160.129.153.2&lt;/td&gt;&lt;td&gt;48&lt;/td&gt;&lt;td&gt;&lt;/td&gt;&lt;td&gt;&lt;/td&gt;&lt;/tr&gt;&lt;tr&gt;&lt;td&gt;/MOCA/Su&lt;br&gt;Send An Email&lt;/td&gt;&lt;td&gt;bject_Demographics_mobile_V1.php?&lt;/td&gt;&lt;td&gt;subject_id=21971">Demogra</a> | aphics Form |                        |  |
| New Subject               |                                                                                                    |             |                        |  |
| Continue to D             | emographics                                                                                                    |             |                        |  |
| Return to Inde            | 2X                                                                                                    |             |                        |  |
|                           | SCHOOL OF M                                                                                                    |             | CENTER<br>FOR RESEARCH |  |

#### g. Subject Dashboard. There is a link to the subject dashboard at the top of the form.

| 000 |                                                                           |                                                                                                    | New Sub            | ject                                                             |   |
|-----|---------------------------------------------------------------------------|----------------------------------------------------------------------------------------------------|--------------------|------------------------------------------------------------------|---|
|     | New Subject                                                               | +                                                                                                    |                    |                                                                  |   |
|     | 🐨 🔒 https://160.12                                                        | 9.153.248/MOCA/new_subject.php                                                                                    |                    | ুনি ⊽ ৫° 🙀 🔹 Coogle                                              | Q |
|     | Subje<br>Subje<br>Last N<br>First I<br>Subje<br>Subje<br>Subje<br>Continu | ct Dashboard<br>ct Type: O Subject @ MOCA partic<br>lame:<br>lame:<br>ct email:<br>ct email:<br>e to Demographics | New Su             | bject                                                            |   |
|     | Keum                                                                      | <u>a index</u>                                                                                                    | SCHOOL OF MEDICINE | CENTER<br>FOR RESEARCH<br>AND INNOVATION<br>IN SYSTEMS<br>SAFETY |   |

The Subject Dashboard can be accessed either by encounter ID or by Subject name. (This is site – specific) From here you can change subject assignments, as well as subject type for a specific Encounter ID or for a specific Subject.

|                 |                          |                            | AHRQ M | OCA PROJECT EVALUAT | ION |                      |   |                |   |
|-----------------|--------------------------|----------------------------|--------|---------------------|-----|----------------------|---|----------------|---|
| AHRQ MOCA PROJE | CT EVALUAT +             |                            |        |                     |     |                      |   |                |   |
| <b>● ▶ ₽ • </b> | ttps://160.129.153.248/M | IOCA/subject_dashboard.php |        |                     | ☆▼  | C 🖳 🛃 🛛 🕄 🖉 Google   |   | Q 🕋 💽 -        |   |
| Index           |                          |                            | Sı     | ubject Dashboard    |     |                      |   |                |   |
| By Subject      |                          |                            |        |                     |     |                      |   |                |   |
| By Encounter    |                          |                            |        |                     |     |                      |   |                |   |
| Encounter       | Start                    | Hotseat                    |        | Hotseat Type        |     | Responder            |   | Responder Type | е |
| 52293           |                          | banerjaa, arna             | 0      | Confederate         | 0   | Porterfield, Eric S. | 0 | Confederate    | 0 |
| 52713           |                          | Subject, Joe D.            | 0      | Confederate         | 0   | Porterfield, Eric S. | 0 | Confederate    | 0 |
| 52077           |                          | banerjaa, arna             | 0      | Confederate         | 0   | banerjaa, arna       | 0 | Participant    | 0 |
| 52112           |                          | banerjaa, arna             | 0      | Confederate         | 0   | banerjaa, arna       | 0 | Confederate    | 0 |
| 52119           |                          | banerjaa, arna             | 0      | Confederate         | 0   | banerjaa, arna       | 0 | Confederate    | 0 |
| 52126           |                          | banerjaa, arna             | 0      | Confederate         | 0   | banerjaa, arna       | 0 | Participant    | 0 |
| 52191           |                          | banerjaa, arna             | 0      | Participant         | 0   | banerjaa, arna       | 0 | Participant    | 0 |
| 52242           |                          | banerjaa, arna             | 0      | Confederate         | 0   | banerjaa, arna       | 0 | Confederate    | 0 |
| 52351           |                          | banerjaa, arna             | 0      | Participant         | 0   | banerjaa, arna       | 0 | Participant    | 0 |

#### III. Subject Demographics

To be filled out by the participant during or before the course.

NOTE: The participants will not have access to the database; just to the online demographic form.

The site may also upload a pdf of the paper version of the document (button top right). You may use the html link to access this page for the participant directly or enter the subject ID obtained.

| 00                                  | MOCA Subject Demographics                  | H |
|-------------------------------------|--------------------------------------------|---|
| MOCA Subject Demographics +         |                                            |   |
| https://160.129.153.248/MOC         | A/Subject_Demographics_mobile_V1.php 👘 📽 😭 | ٤ |
| Index                               | Subject Demographics Upload Subject Forms  | ļ |
|                                     |                                            | - |
| Subject ID                          |                                            |   |
| Last Name                           |                                            |   |
| First Name                          |                                            |   |
| Subject Gender                      | Male Female                                |   |
| Subject Age                         |                                            |   |
| Medical School graduation year      | 0                                          |   |
| Start of anesthesia training (year) | 0                                          |   |
| End of anesthesia training (year)   | 0                                          |   |

# In my example I have used the Subject ID 21971 as shown below.

| New Subject ×                                                                          | ) MOCA Subject Demographics × +                                                       |                      |
|----------------------------------------------------------------------------------------|---------------------------------------------------------------------------------------|----------------------|
| https://160.129.153.24                                                                 | 8/MOCA/Subject_Demographics_mobile_V1.php?subject_id=21971">Demogr ☆ マ C ) 🔩 🗸 Google | ۹ 💼 🖬 🕨              |
| Index                                                                                  | Subject Demographics                                                                  | Upload Subject Forms |
|                                                                                        |                                                                                       |                      |
| Subject ID                                                                             | 21971                                                                                 |                      |
| Last Name                                                                              | banerjaa                                                                              |                      |
| First Name                                                                             | arna                                                                                  |                      |
| Subject Gender                                                                         | Male Female                                                                           |                      |
| Subject Age                                                                            |                                                                                       |                      |
| Medical School graduation year                                                         |                                                                                       | 0                    |
| Start of anesthesia training (year)                                                    |                                                                                       | 0                    |
| End of anesthesia training (year)                                                      |                                                                                       | 0                    |
| Total years as unsupervised<br>anesthesiologist, not including<br>training (residency) |                                                                                       |                      |

To upload paper forms.

| O     O     MOCA Subject Demographics | MOCA Subject Demographics            |                             |         |            |                         |
|---------------------------------------|--------------------------------------|-----------------------------|---------|------------|-------------------------|
| Https://160.129.1                     | 53.248/MOCA/Subject_Demographics_mob | ile_V1.php#&ui-state=dialog | Ę       | ) T C' 🖳 F | <mark>8</mark> ▼ Google |
|                                       |                                      |                             |         |            |                         |
|                                       |                                      |                             |         |            |                         |
|                                       |                                      |                             |         |            |                         |
|                                       |                                      |                             |         |            |                         |
|                                       |                                      | Upload PDFs                 |         |            |                         |
|                                       |                                      | Demographics                | Browse  |            |                         |
|                                       |                                      | Consent                     | Browse  |            |                         |
|                                       |                                      |                             | Submit  |            |                         |
|                                       |                                      |                             | Beturn  | $\leq$     |                         |
|                                       |                                      |                             | licturi |            |                         |
|                                       |                                      |                             |         |            |                         |
|                                       |                                      |                             |         |            |                         |
|                                       |                                      |                             |         |            |                         |
|                                       |                                      |                             |         |            |                         |
|                                       |                                      |                             |         |            |                         |

#### IV. <u>New Encounter</u>

#### Create your Encounter ID

This ID is to be created for every study scenario.

In case you have not obtained your subject ID's there is a link here to obtain it called **New Subject** Information needed to obtain Encounter ID.

- a. Hotseat ID select subject type
- b. Responder ID select subject type
- c. Choose Tech ID
- d. Choose Scenario Name
- e. Click Get ID

Using my example – I have chosen Arna B as Hotseat, Eric P as First responder, Tech as Matt W and Scenario as Laparoscopy. After entering the information as shown below click Get ID

| Ju              | New Encounter      |                   |                       |                        |              |
|-----------------|--------------------|-------------------|-----------------------|------------------------|--------------|
|                 | https://160        | .129.153.248/MOCA | /new_encounter_v1.php | ☆ マ C 🛃 😽 Goog         | le Q 🏠 🔯 🖌 🔎 |
| Back            |                    |                   | Add En                | counter to Database    |              |
| Current Scen    | ario:              |                   |                       |                        |              |
|                 |                    |                   |                       | New Subject            |              |
| Hotseat ID:     |                    |                   |                       |                        |              |
|                 |                    |                   | bane                  | rjaa, arna <21971>     | 0            |
| Hotseat type    |                    |                   |                       |                        |              |
| Subject         | Participant        | Confederate       |                       |                        |              |
| Responder ID    | :                  |                   |                       |                        |              |
|                 |                    |                   | Porteri               | field, Eric S. <29022> | ٢            |
| First Respond   | ler type           |                   |                       |                        |              |
| Subject         | Participant        | Confederate       |                       |                        |              |
| Tech ID:        |                    |                   |                       |                        |              |
|                 |                    |                   |                       | Matt Weinger           | ٢            |
| Scenario:       |                    |                   |                       |                        |              |
|                 |                    |                   |                       | Laparoscopy            | 0            |
|                 |                    |                   |                       |                        |              |
|                 |                    |                   |                       |                        |              |
| https://160.129 | 9.153.248/MOCA/ind | dexa.php          |                       | Get ID                 |              |
| x               |                    |                   |                       |                        | 1P 😽         |

### You will be asked to confirm your choice.

| New Encounter                                             |                                                                |         |
|-----------------------------------------------------------|----------------------------------------------------------------|---------|
| () ) () https://160.129.153.248/MOCA/new_encounter_v1.php | ☆ マ C ) 🔩 マ Coogle                                             | ۹ 💼 🖬 🔊 |
| Back                                                      | Add Encounter to Database                                      |         |
| Current Scenario:                                         |                                                                |         |
|                                                           | New Subject                                                    |         |
| Hotseat ID:                                               |                                                                |         |
|                                                           | Are you sure you want<br>baneriaa, arra ∠21971⇒ as the hotseat | 0       |
| Hotseat type                                              | and<br>Porterfield, Eric S. <29022> as the responder           |         |
| Subject Participant Confederate                           | for scenario<br>Laparoscopy                                    |         |
| Responder ID:                                             |                                                                |         |
|                                                           |                                                                | 0       |
| First Responder type                                      |                                                                |         |
| Subject Participant Confederate                           |                                                                |         |
| Tech ID:                                                  |                                                                |         |
|                                                           | Matt Weinger                                                   | 0       |
| Scenario:                                                 |                                                                |         |
|                                                           | Laparoscopy                                                    | 0)      |
|                                                           |                                                                |         |
|                                                           |                                                                |         |
|                                                           | Get ID                                                         | an I    |
| •                                                         |                                                                | IP 🔀    |

If the information is correct click OK and the system will give you the encounter ID – in this case 52293

| Encounter 52293 created |
|-------------------------|
| ОК                      |
|                         |

Once you click OK you will return to the previous screen and the encounter ID as well as current scenario data will show. Write this information down on the encounter form.

| Back          |              |             | Add Encounter to Database    |
|---------------|--------------|-------------|------------------------------|
| Current Scer  | nario: 52293 |             |                              |
|               |              |             | New Subject                  |
| Hotseat ID:   |              |             |                              |
|               |              |             | banerjaa, arna <21971>       |
| Hotseat type  |              |             |                              |
| Subject       | Participant  | Confederate |                              |
| Responder ID  | ):           |             |                              |
|               |              |             | Porterfield, Eric S. <29022> |
| First Respond | ler type     |             |                              |
| Subject       | Participant  | Confederate |                              |
| Tech ID:      |              |             |                              |
|               |              |             | Arna Banerjee                |
| Scenario:     |              |             |                              |
|               |              |             | Laparoscopy                  |
|               |              |             |                              |
|               |              |             | Get ID                       |

# V. Upload Consent

If you have not already done so please upload the consent form

| ARHQ MOCA                  | +                                        | ANIQINOCA        |                    |                |
|----------------------------|------------------------------------------|------------------|--------------------|----------------|
| (                          | 0.129.153.248/MOCA/indexa.php#&ui-state= | =dialog          | ☆ マ C 🖳 🖳 R Google | ۹ 🝙 💽          |
| <u> </u>                   |                                          | Laparoscopy      |                    |                |
| (                          | Change Scenario                          | Change Encounter |                    | Change Subject |
| Encounter Creation         |                                          |                  |                    |                |
| Encounter Form             |                                          |                  |                    |                |
| New Subject                |                                          |                  |                    |                |
| Subject Demographics       |                                          | Subject ID       |                    |                |
| New Encounter              |                                          | Subject ID       |                    |                |
| Upload Consent             |                                          | Consent Browse.  |                    |                |
| Scenario-Specific Mater    | rials                                    | submit           |                    |                |
| Real Time Rater            |                                          |                  |                    |                |
| Site Dashboards            |                                          |                  |                    |                |
| Video Rater                |                                          |                  |                    |                |
| Authors                    |                                          |                  |                    |                |
| Data Management Team       | 1                                        |                  |                    |                |
| RB Counts Send Object Lite | <u>ral</u>                               |                  |                    |                |
| CPF Editing                |                                          |                  |                    |                |

### B. SCENARIO SPECIFIC MATERIAL

| 000                              | USE FIREFOX      |                  | 1              |
|----------------------------------|------------------|------------------|----------------|
| USE FIREFOX +                    |                  |                  |                |
| https://160.129.153.248/MOCA/ind | lexa.php         | ☆ マ C 🕹 マ 🕄 マ Go | ogle 🔍 🍙 🖾 🛛   |
|                                  | Laparoscopy      |                  |                |
| Change Scenario                  | Change Encounter |                  | Change Subject |
| C Encounter Creation             |                  |                  |                |
| Scenario-Specific Materials      |                  |                  |                |
|                                  | Download All     |                  |                |
| Simulation Rule                  | es               | C                | Drientation    |
| C Laparoscopy                    |                  |                  |                |
| G GYN Sedation                   |                  |                  |                |
| PACU ERCP                        |                  |                  |                |
| O SBO                            |                  |                  |                |
| Ortho                            |                  |                  |                |
| Eric's Debugging Scenario        |                  |                  |                |
| Real Time Rater                  |                  |                  |                |
| Site Encounter Dashboard         |                  |                  |                |

### **Documents pertaining to all scenarios:**

Option to download all scenarios as well as scenario related files at once – this will download all documents in a zip file at once.

Download buttons for:

- a. Simulation rules this is the current rules for simulation document
- b. Orientation this is the PowerPoint slide presentation of recommended orientation topics. These orientation topics need to be covered prior to starting the first study scenario.

#### When the scenario name is clicked material related to that specific scenario becomes available

|                             | Laparoscopy                  |                         |  |  |  |
|-----------------------------|------------------------------|-------------------------|--|--|--|
| Change Scenario             | Change Encounter             | Change Subject          |  |  |  |
| C Encounter Creation        |                              |                         |  |  |  |
| Scenario-Specific Materials |                              |                         |  |  |  |
|                             | Download All                 |                         |  |  |  |
| Simulation Rule             | Simulation Rules Orientation |                         |  |  |  |
| C Laparoscopy               |                              |                         |  |  |  |
| Download All Laparoscopy    | Scenario Script Su           | pporting Forms Handouts |  |  |  |
| GYN Sedation                |                              |                         |  |  |  |
| PACU ERCP                   |                              |                         |  |  |  |

#### Tabs under each Scenario Name are

- Download all (Scenario name) this will down all files related to that scenario as a zip file at once
- Scenario Script
- Supporting Forms This tab contains all supporting documents e.g Anesthesia record, H&P etc.
- Handouts Papers and handouts for the participants and debriefing guides

|                                                                                                    | ARHQ MOCA        |                                                           | K.       |
|----------------------------------------------------------------------------------------------------|------------------|-----------------------------------------------------------|----------|
| A transformation of the second second sec | alog             | ☆ マ C 💽 🙀 🖌 Google                                        | ۹ 🖬 🖬 🔊  |
|                                                                                                    | Laparoscopy      |                                                           |          |
| Change Scenario                                                                                                    | Change Encounter | Change Subject                                            |          |
| C Encounter Creation                                                                                                    |                  |                                                           |          |
| Scenario-Specific Materials                                                                                                    |                  |                                                           |          |
|                                                                                                    | Download All     |                                                           |          |
| Simulation Rules                                                                                                    | -                | Ostantation                                               |          |
| C Laparoscopy                                                                                                    |                  | Actor_Orientation (December 17 2012 06:14:51.)            |          |
| Download All Laparoscopy                                                                                                    | Scenario Script  | Anesthesia_Record (December 17 2012 06:14:51.)            | Handouts |
|                                                                                                    |                  | Laparoscopy_H_and_P (March 12 2013 13:09:19.)             |          |
| GYN Sedation                                                                                                    |                  | Laparoscopy_preop_evaluation (December 17 2012 06:14:53.) |          |
| O PACU ERCP                                                                                                    |                  |                                                           |          |
|                                                                                                    |                  |                                                           |          |
| C Eric's Debugging Scenario                                                                                                    |                  |                                                           |          |
|                                                                                                    |                  |                                                           |          |
| Real Time Rater                                                                                                    |                  |                                                           |          |
| Site Dashboards                                                                                                    |                  |                                                           |          |
|                                                                                                    |                  |                                                           |          |
| ¥ Addiois                                                                                                    |                  |                                                           | 1P 😽     |

#### I. Laparoscopy

- a. Download all Laparoscopy related files
- b. Scenario Script
- c. Supporting Forms
  - 1. Actor Orientation
  - 2. Anesthesia Record
  - 3. Laparoscopy H and P
  - 4. Laparoscopy Pre Op Evaluation
  - 5. Scenario Standardization form
- d. Handouts
  - 1. Azevedo JLMC, Azevedo OC, Miyahira SA, et al. Injuries caused by Veress needle insertion for creation of pneumoperitoneum: a systematic literature review. *Surgical endoscopy*. 2009;23(7):1428-1432.
  - 2. Opitz I, Gantert W, Giger U, Kocher T, Krähenbühl L. Bleeding remains a major complication during laparoscopic surgery: analysis of the SALTS database. *Langenbeck's Archives of Surgery*. 2005;390(2):128-133.

### II. GYN Sedation

- a. Download all GYN Sedation related files
- b. Scenario Script
- c. Supporting Forms

- 1. Actor Orientation
- 2. Sedation Record
- 3. Scenario Standardization form
- d. Handouts
  - Neal JM, Bernards CM, Butterworth JFI, et al. ASRA Practice Advisory on Local Anesthetic Systemic Toxicity. *Regional Anesthesia and Pain Medicine*. 2010;35(2):152-161 110.1097/AAP.

#### III. PACU ERCP

- a. Download all Laparoscopy related files
- b. Scenario Script
- c. Supporting Forms
  - 1. Anesthesia record
  - 2. CXR-PA
  - 3. ECG Sinus tachycardia
  - 4. PACU-Lab values
  - 5. Post op record
  - 6. Pre scenario checklist
  - 7. Prop list
  - 8. Real time rater med tech checklist
  - 9. Role PACU RN
  - 10. Role Gastroenterologist
  - 11. Role Nurses Aid
  - 12. Role Patient
  - 13. Scenario Standardization form
- d. Handouts
  - 1. MH debrief

#### IV. SBO

- a. Download all SBO related files
- b. Scenario Script
- c. Supporting Forms
  - 1. Anesthesia Record
  - 2. Cardiogenic Shock ECG
  - 3. Intra op ECG
  - 4. Preop ECG
  - 5. Pre op Echo Report

- 6. Pre op Eval Anes
- 7. Scenario Standardization form
- d. Handouts (none yet)

### C. **REAL TIME RATER AND SITE MATERIALS**

| 000                            |                   | AHRQ MOCA        |                    | R              |
|--------------------------------|-------------------|------------------|--------------------|----------------|
| AHRQ MOCA +                    |                   |                  |                    |                |
| https://160.129.153.248        | B/MOCA/indexa.php |                  | ☆ マ C 🖳 🖳 🕄 Coogle |                |
|                                |                   | SBO              |                    |                |
| Change Scenario                |                   | Change Encounter |                    | Change Subject |
| C Encounter Creation           |                   |                  |                    |                |
| Scenario-Specific Materials    |                   |                  |                    |                |
| Real Time Rater                |                   |                  |                    |                |
| Rater Guide                    |                   |                  |                    | ٤              |
| Real-Time Rating               |                   |                  |                    | 0              |
| Paper RTR Form                 |                   |                  |                    | ٤              |
| Post-Debrief                   |                   |                  |                    | 0              |
| Standardization                |                   |                  |                    | 0              |
| Site Dashboards                |                   |                  |                    |                |
| Video Rater                    |                   |                  |                    |                |
| Authors                        |                   |                  |                    |                |
| Data Management Team           |                   |                  |                    |                |
| IRB Counts Send Object Literal |                   |                  |                    |                |
| Upload Counts                  |                   |                  |                    |                |

#### Tabs included are

Rater Guide Real Time Rating

Paper RTR Form

Post Debrief

Standardization

- a. <u>Rater Guide for the AHRQ MOCA grant project</u> this is available for download and contains an outline of "how to rate for this project"
- b. <u>Real Time Rating</u> This form is scenario specific and contains the real time rating items as well the BARS items. Once ready to rate a candidate access the real time rating tab. Choose the encounter ID. In the example below I

have chosen ID 52293 that I created. You can also change the encounter number or Search for a particular encounter if necessary.

| AHRQ MOCA +                                     |                               |                         |                |
|-------------------------------------------------|-------------------------------|-------------------------|----------------|
| () • • • https://160.129.153.248/MOCA/indexa.ph | np#&ui-state=dialog           | ☆ ▽ C 및 및 マ (월 ▼ Google | ۹ 🝙 💽 🖌 🔊      |
| Changa Scenario                                 | SBO<br>Encounter ID<br>52293  |                         | Change Subject |
| Encounter Creation                              |                               |                         |                |
| Scenario-Specific Materials                     | Change Encounter Search Encou | Inters                  |                |
| Real Time Rater                                 |                               |                         |                |
| Rater Guide                                     |                               |                         | ٢              |
| Real-Time Rating                                |                               |                         | 0              |
| Paper RTR Form                                  |                               |                         | ۲              |
| Post-Debrief                                    |                               |                         | ٥              |
| Standardization                                 |                               |                         | ٥              |
| Site Dashboards                                 |                               |                         |                |
| Video Rater                                     |                               |                         |                |
| C Authors                                       |                               |                         |                |
| Data Management Team                            |                               |                         |                |
| IRB Counts Send Object Literal                  |                               |                         |                |

Access The Real Time Rating form online. This has components of both technical and BARS items for that particular scenario. If necessary you can enter an encounter ID into the box and hit refresh to access. Make

| ) 🕨 💽 🔹 https://160.129                                         | .153.248/MOCA/rtr/live_rating.php       |                                                    | ☆ マ C ] 🔩 🔽 (🚷 ▾ Google                            | ۹) (ش) 🖾 -) 📷                               |
|-----------------------------------------------------------------|-----------------------------------------|----------------------------------------------------|----------------------------------------------------|---------------------------------------------|
| •                                                               |                                         | Live Rating                                        |                                                    |                                             |
|                                                                 |                                         |                                                    |                                                    |                                             |
| ater:                                                           |                                         |                                                    |                                                    |                                             |
|                                                                 | Matt Weinger                            | 0                                                  |                                                    |                                             |
| ncounter ID:                                                    |                                         |                                                    |                                                    |                                             |
| JELUU                                                           | Defeat                                  |                                                    |                                                    |                                             |
|                                                                 | Hetresh                                 |                                                    |                                                    |                                             |
| ate:                                                            |                                         |                                                    |                                                    |                                             |
| 2013-03-21 16:43:36                                             |                                         |                                                    |                                                    |                                             |
| Start Tim                                                       | er                                      | Encounter Zero                                     | End Encounter                                      |                                             |
|                                                                 | Zero                                    | End                                                |                                                    |                                             |
|                                                                 | 00:00:00                                | 00:00:00                                           |                                                    |                                             |
|                                                                 |                                         |                                                    |                                                    |                                             |
|                                                                 |                                         | Phase 1. From Onset of Hy                          | potension                                          |                                             |
| Administers IV fluids (ope                                      | n wide or deliberate bolus).            |                                                    |                                                    |                                             |
| Administers a dose of phe                                       | enylephrine (50-200 mcg) or ephedri     | ne (5-10 mg).                                      |                                                    |                                             |
| Decreases volatile agent t                                      | o less than 1 MAC.                      |                                                    |                                                    |                                             |
| Asks about rash or skin c                                       | olor or listens to lungs or feels lung  | compliance.                                        |                                                    |                                             |
| Desweets delivery of blac                                       |                                         |                                                    |                                                    |                                             |
| nequests delivery of bloo                                       | a to on for transfusion.                |                                                    |                                                    |                                             |
| Discusses possible different                                    | ential diagnosis with surgeon.          |                                                    |                                                    |                                             |
|                                                                 |                                         | Phase 2. After Arrival of First                    | Responder                                          |                                             |
| Inserts additional venous                                       | access.                                 |                                                    |                                                    |                                             |
| Requests that surgeon op                                        | ens the abdomen.                        |                                                    |                                                    |                                             |
| Suggests that primary sur                                       | geon gets additional surgeon help.      |                                                    |                                                    |                                             |
| mmonte for debriefing                                           |                                         |                                                    |                                                    |                                             |
| ninenta for debriefing                                          |                                         |                                                    |                                                    |                                             |
| each assessment category, cli<br>//Medium/High for that evaluat | ick on a button to indicate whether the | e performance level rated Poor/Medium/Excellent, a | nd then click on a second button appearing underne | ath to indicate whether the performance was |
| RS (Behaviorally Anchor                                         | ed Rating System)                       |                                                    |                                                    |                                             |
|                                                                 | Vigilance                               |                                                    |                                                    |                                             |
|                                                                 | Situation-Aware                         | Decision-Making                                    | Communication                                      | Teamwork                                    |
| t Seat                                                          | Poor OK Excl                            | Poor OK Excl                                       | Poor OK Excl                                       | Poor OK Excl                                |
|                                                                 |                                         |                                                    |                                                    |                                             |
| nments:                                                         |                                         |                                                    |                                                    |                                             |
| nments:                                                         |                                         |                                                    |                                                    |                                             |

#### c. Paper RTR form

Ability to Download Paper versions of the forms. These forms are scenario specific. If necessary please change scenario type prior to accessing the form. In the example below laparoscopy has been chosen.

| AHRQ MOCA                                                                   |                  |                          |
|-----------------------------------------------------------------------------|------------------|--------------------------|
| A https://160.129.153.248/MOCA/indexa.php#&ui-state=dialo                   | g ☆ ⊽ ♂ ]        | 🐛 🗸 🕲 🖌 Google 🔍 🍙 🖾 🖌 📕 |
|                                                                             | Laparoscopy      |                          |
| Laparoscopy 📀                                                               | Change Encounter | Change Subject           |
| Encounter Crea PACU EncP     Sed     Scenario-Speci Encs Debugging Scenario |                  |                          |
| Real Time Rater                                                             |                  |                          |
| Rater Guide                                                                 |                  | •                        |
| Real-Time Rating                                                            |                  | ۲                        |
| Paper RTR Form                                                              |                  | •                        |
| Post-Debrief                                                                |                  | ٥                        |
| Standardization                                                             |                  | 0                        |
| Site Dashboards                                                             |                  |                          |

| Encounter Zero (m                                                                                                    |                                                                                                    |                                                                                                    |                                                                                                  |                                                                                                 |
|----------------------------------------------------------------------------------------------------|----------------------------------------------------------------------------------------------------|----------------------------------------------------------------------------------------------------|--------------------------------------------------------------------------------------------------|-------------------------------------------------------------------------------------------------|
| <ul> <li>Administer</li> <li>Administer</li> <li>Decreases</li> <li>Asks about</li> <li>Requests d</li> <li>Discusses j</li> </ul>                                                                                                    | Phase 1:<br>s IV fluids (open wide<br>s a dose of phenylephri<br>volatile agent to less the<br>rash or skin color or li<br>elivery of blood to OR<br>possible differential dia | <br>From Onset of Hyp<br>or deliberate bolus).<br>ine (50-200 mcg) or (<br>an 1 MAC.<br>stens to lungs or feel<br>for transfusion.<br>gnosis with surgeon. | potension<br>ephedrine (5-10 mg).<br>s lung compliance.                                          |                                                                                                 |
|                                                                                                    | Phase 2. A                                                                                                    | fter Arrival of First                                                                                                    | Responder                                                                                        |                                                                                                 |
| <ul> <li>Inserts add</li> <li>Requests the Suggests the Suggests the Suggest stress stress st</li></ul> | itional venous access.<br>1at surgeon opens the al<br>1at primary surgeon get                                                                                                  | bdomen.<br>s additional surgeon                                                                                                    | to help.                                                                                         |                                                                                                 |
| Comments for deb                                                                                                    | riefing:                                                                                                    |                                                                                                    |                                                                                                  |                                                                                                 |
|                                                                                                    |                                                                                                    |                                                                                                    |                                                                                                  |                                                                                                 |
|                                                                                                    |                                                                                                    |                                                                                                    |                                                                                                  |                                                                                                 |
|                                                                                                    |                                                                                                    |                                                                                                    |                                                                                                  |                                                                                                 |
|                                                                                                    |                                                                                                    |                                                                                                    |                                                                                                  |                                                                                                 |
|                                                                                                    |                                                                                                    |                                                                                                    |                                                                                                  |                                                                                                 |
|                                                                                                    |                                                                                                    |                                                                                                    |                                                                                                  |                                                                                                 |
|                                                                                                    |                                                                                                    |                                                                                                    |                                                                                                  |                                                                                                 |
|                                                                                                    |                                                                                                    |                                                                                                    |                                                                                                  |                                                                                                 |
|                                                                                                    |                                                                                                    |                                                                                                    |                                                                                                  |                                                                                                 |
|                                                                                                    |                                                                                                    |                                                                                                    |                                                                                                  |                                                                                                 |
|                                                                                                    |                                                                                                    |                                                                                                    |                                                                                                  |                                                                                                 |
|                                                                                                    |                                                                                                    |                                                                                                    |                                                                                                  |                                                                                                 |
|                                                                                                    |                                                                                                    |                                                                                                    |                                                                                                  |                                                                                                 |
|                                                                                                    |                                                                                                    |                                                                                                    |                                                                                                  |                                                                                                 |
|                                                                                                    |                                                                                                    |                                                                                                    |                                                                                                  |                                                                                                 |
|                                                                                                    |                                                                                                    |                                                                                                    |                                                                                                  |                                                                                                 |
|                                                                                                    |                                                                                                    |                                                                                                    |                                                                                                  |                                                                                                 |
|                                                                                                    |                                                                                                    |                                                                                                    |                                                                                                  |                                                                                                 |
|                                                                                                    |                                                                                                    |                                                                                                    |                                                                                                  |                                                                                                 |
|                                                                                                    |                                                                                                    |                                                                                                    |                                                                                                  |                                                                                                 |
|                                                                                                    |                                                                                                    |                                                                                                    |                                                                                                  |                                                                                                 |
|                                                                                                    |                                                                                                    |                                                                                                    |                                                                                                  |                                                                                                 |
|                                                                                                    |                                                                                                    |                                                                                                    |                                                                                                  |                                                                                                 |
| Encounter ID:                                                                                                    | Rate                                                                                                    | r:                                                                                                    | _                                                                                                |                                                                                                 |
| Encounter ID:                                                                                                    | Rate                                                                                                    | r:                                                                                                    | -                                                                                                |                                                                                                 |
| Encounter ID:                                                                                                    | BARS (Behav                                                                                                    | r:                                                                                                    | ating System)                                                                                    |                                                                                                 |
| Encounter ID:                                                                                                    | BARS (Behav<br>Vigilance<br>Situation-Aware                                                                                                    | r:<br>forally Anchored R<br>Decision-Making                                                                                                    | ating System)<br>Communication                                                                   | Teamwork                                                                                        |
| Encounter ID:                                                                                                    | BARS (Behav<br>Vigilance<br>Situation-Aware<br>Poor - OK - Excl                                                                                                    | r:<br>forally Anchored R<br>Decision-Making<br>Poor - OK - Excl                                                                                            | ating System)<br>Communication<br>Poor - OK - Excl                                               | Teamwork<br>Poor - OK - Excl                                                                    |
| Encounter ID:                                                                                                    | Rate<br>BARS (Behav<br>Vigilance<br>Situation-Aware<br>Poor - OK - Excl<br>1 2 3 - 4 5 6 -7 8 9                                                                                | r:<br>fiorally Anchored R<br>Decision-Making<br>Poor - OK - Excl<br>1 2 3 - 4 5 6 -7 8 9                                                                   | Communication<br>Poor - OK - Excl<br>1 2 3 - 4 5 6 -7 8 9                                        | Teamwork<br>Poor - OK - Excl<br>1 2 3 - 4 5 6 -7 8 9                                            |
| Encounter ID:<br>Hot Seat                                                                                                    | BARS (Behav           Situation-Aware           Poor - OK - Excl           123-456-789                                                                                         | r:<br>forally Anchored R<br>Decision-Making<br>Poor - OK - Excl<br>1 2 3 - 4 5 6 - 7 8 9                                                                   | ating System)<br>Communication<br>Poor - OK - Excl<br>1 2 3 - 4 5 6 - 7 8 9                      | <b>Teamwork</b><br>Poor - OK - Excl<br>1 2 3 - 4 5 6 - 7 8 9                                    |
| Encounter ID:<br>Hot Seat<br>Comments:<br>Holistic Ratings                                                                                                    | Rate<br>BARS (Behav<br>Vigilance<br>Situation-Aware<br>Poor - OK - Excl<br>1 2 3 - 4 5 6 -7 8 9                                                                                | r:<br>forally Anchored R<br>Decision-Making<br>Poor - OK - Excl<br>1 2 3 - 4 5 6 -7 8 9                                                                    | ating System)<br>Communication<br>Poor - OK - Excl<br>1 2 3 - 4 5 6 -7 8 9                       | Teamwork<br>Poor - OK - Excl<br>123-456-789                                                     |
| Encounter ID:<br>Hot Seat<br>Comments:<br>Holistic Ratings                                                                                                    | Rate<br>BARS (Behav<br>Vigilance<br>Situation-Aware<br>Poor - OK - Excl<br>1 2 3 - 4 5 6 -7 8 9                                                                                | r:<br><b>Decision-Making</b><br>Poor - OK - Excl<br>1 2 3 - 4 5 6 -7 8 9<br>Behavioral/Non-<br>Tech Performance                                            | ating System)<br>Communication<br>Poor - OK - Excl<br>1 2 3 - 4 5 6 -7 8 9<br>Did the person per | Teamwork<br>Poor - OK - Excl<br>1 2 3 - 4 5 6 -7 8 9<br>form at the level of<br>esthesiologiet? |

# d. <u>Post Debrief</u>

After submitting the real time rating access the post debrief note.

#### If anything was uncovered in during debrief that you think would be useful in explaining the Hot seat and/or First Possender actions or behaviors, please include in the form and submit

| https://160.129.153.248/MOCA/RTR_Post_Debrief.php                         | 슈 =              | C 🖳 🛃 🖉 Google |      |
|---------------------------------------------------------------------------|------------------|----------------|------|
| Index                                                                     | RTR Post Debrief |                |      |
| Encounter ID                                                              |                  |                |      |
| 52293                                                                     |                  |                |      |
| Lookup Tutorial                                                           |                  |                |      |
| Video Disposition                                                         |                  |                |      |
| Study Encounter Evaluate Standardization Discard                          |                  |                |      |
| What did you learn, if anything, from debriefing about what the HS and FF | were thinking?   |                |      |
|                                                                           |                  |                | 1.   |
|                                                                           |                  |                |      |
|                                                                           |                  |                |      |
|                                                                           |                  |                |      |
| 0                                                                         | Submit Form      |                |      |
| x                                                                         |                  |                | 1P 🚽 |

#### e. Standardization

Finally fill out the scenario standardization form below.

| RTR Post Debrief +                                                                                                    |                    |         |
|----------------------------------------------------------------------------------------------------|--------------------|---------|
| () ) • ( https://160.129.153.248/MOCA/RTR_Standardization.php                                                                      | ☆ マ C ) 🔩 🔹 Google | ۹ 💼 🖬 🔊 |
| Index RTR Post Debrief                                                                                                    |                    |         |
| Encounter ID                                                                                                    |                    |         |
| 52293                                                                                                    |                    |         |
| Lookup Lookup Tutorial                                                                                                    |                    |         |
| Did anything happen in the running of the scenario that was not as planned or deviated from optimal for this standardized scenario | io?                |         |
| Yes                                                                                                    |                    |         |
| Type(s) of Deviation (check all that apply)                                                                                        |                    |         |
| Deviation from scenario script - vital signs or timing                                                                             |                    |         |
| Deviation from scenario script - wrong or missing event or critical cue                                                            |                    |         |
| Deviation from scenario script - confederate interactions                                                                          |                    |         |
| Equipment or other technology problem                                                                                              |                    |         |
| Participant action/inaction messed us up (if checked, als complete #2 below)                                                       |                    |         |
| Description of Deviation(s):                                                                                                    |                    |         |
| Submit Form                                                                                                    |                    |         |
| x                                                                                                    |                    | 1P 🚽    |

#### D. SITE ENCOUNTER DASHBOARD (THIS IS SITE SPECIFIC FOR THE PI AND IS TO BE USED AS A PORTAL FOR SITE DOCUMENTS)

| AHRQ M                       | IOCA          | +               |             |   |        |          |               |          |          |            |                |           |
|------------------------------|---------------|-----------------|-------------|---|--------|----------|---------------|----------|----------|------------|----------------|-----------|
|                              | https://160.1 | 29.153.248/MOCA | /indexa.php |   |        |          |               |          | ☆ ⊽ C 💽  | 8 - Google |                | م 💼 💌 🖌 🔎 |
| Laparoscopy Encounter: 52293 |               |                 |             |   |        |          |               |          |          |            |                |           |
|                              |               | Change Scenario |             |   |        |          | Change Encour | nter     |          |            | Change Subject |           |
| 08:00:30                     |               |                 |             |   |        | opioud   |               | opiou    |          |            | Lindi          |           |
| 2012-10-02<br>10:01:20       | 52077         | PACU ERCP       | Pilot       | • | Upload | Upload   | Enter         | Upload   | Enter    | Enter      | Enter          | Comments  |
| 2012-10-02<br>11:42:01       | 52126         | PACU ERCP       | Pilot       | • | Review | Upload   | Enter         | Upload   | Enter    | Enter      | Enter          | Comments  |
| 2012-10-02<br>12:42:56       | 52893         | GYN Sedation    | Pilot       | • | Review | Upload   | Enter         | Upload   | Enter    | Enter      | Enter          | Comments  |
| 2012-10-02<br>13:17:28       | 52191         | GYN Sedation    | Pilot       | • | Review | Upload   | Enter         | Upload   | Enter    | Enter      | Enter          | Comments  |
| 2012-11-01<br>12:56:23       | 52735         | PACU ERCP       | Pilot       | • | Upload | Upload   | Enter         | Upload   | Enter    | Enter      | Enter          | No data   |
| 2012-11-01<br>13:49:26       | 52242         | GYN Sedation    | Pilot       | ۲ | Upload | Upload   | Enter         | Upload   | Enter    | Enter      | Enter          | No data   |
| 2012-12-08<br>08:56:28       | 52423         | PACU ERCP       | Study       | • | Review | Download | Review        | Download | Review   | Review     | Enter          | No data   |
| 2012-12-08<br>08:57:07       | 52847         | Laparoscopy     | Study       | • | Review | Download | Review        | Download | Review   | Review     | Enter          | No data   |
| 2012-12-08<br>08:57:31       | 52102         | GYN Sedation    | Study       | • | Review | Download | Review        | Download | Review   | Review     | Enter          | No data   |
| 2012-12-08<br>08:58:04       | 52606         | SBO             | Study       | • | Review | Download | Review        | Download | Review   | Review     | Enter          | Comments  |
| 2013-03-21<br>16:37:54       | 52293         | Laparoscopy     | Study       | • | Upload | Upload   | Enter         | Upload   | Download | Enter      | Enter          | No data   |
| Video Rater                  | •             |                 |             |   |        |          |               | •        |          |            |                |           |
| ×                            |               | 101000000       |             | - |        |          |               |          |          |            |                | 1P 🚽      |

- a. Once a document gets uploaded in one place it will change color in every other place that it is supposed to show. So you only have to submit or upload a document once.
- b. The Dashboard will show to the site personnel documents that have already been uploaded, what is yet to be uploaded and serve as an inbox for them
- c. List of Variables that will appear on the Dashboard:

| ID Created Time          |                       |
|--------------------------|-----------------------|
| Encounter ID             |                       |
| Scenario Name            |                       |
| Encounter Disposition    | (Study/Pilot/Discard) |
| Video                    | (Upload/Review)       |
| Hotseat Consent          | (Upload / Download)   |
| Hotseat Demographics     | (Review / Enter)      |
| Responder Consent        | (Upload / Download)   |
| Responder Demographics   | (Review / Enter)      |
| Real-Time Rating         | (Enter / Review)      |
| RTR Standardization Form |                       |
| Post Debrief Notes       |                       |
| Comments for the site    |                       |

|                        | (                            |                  |                          |        |                    |                         |                      | ∰ ⊽ C ↓                   | (8 ▼ Google         | Q                           |                       |
|------------------------|------------------------------|------------------|--------------------------|--------|--------------------|-------------------------|----------------------|---------------------------|---------------------|-----------------------------|-----------------------|
|                        | Laparoscopy Encounter: 52293 |                  |                          |        |                    |                         |                      |                           |                     |                             |                       |
|                        |                              | Change Scenario  |                          |        |                    | Change Encour           | iter                 |                           |                     | Change Subject              |                       |
|                        | Subject Dashboard            |                  |                          |        |                    |                         |                      |                           |                     |                             |                       |
| ID Created             | Encounter                    | Scenario<br>Name | Encounter<br>Disposition | Video  | Hotseat<br>Consent | Hotseat<br>Demographics | Responder<br>Consent | Responder<br>Demographics | Real-Time<br>Rating | RTR Standardization<br>Form | Comments for the site |
| 2012-09-13<br>18:29:28 | 52638                        | PACU ERCP        | Pilot 📀                  | Upload | Download           | Review                  | Download             | Review                    | Review              | Enter                       | No data               |
| 2012-09-18<br>08:48:17 | 52591                        | GYN Sedation     | Pilot 📀                  | Review | Download           | Review                  | Download             | Review                    | Enter               | Enter                       | Comments              |
| 2012-09-18<br>11:27:35 | 52119                        | PACU ERCP        | Pilot 📀                  | Review | Download           | Review                  | Download             | Review                    | Enter               | Enter                       | Comments              |
| 2012-09-28<br>16:03:47 | 52351                        | Laparoscopy      | Pilot 📀                  | Upload | Upload             | Enter                   | Upload               | Enter                     | Review              | Enter                       | Comments              |

### The Encounter type can be designated – Pilot / Study / Discard

|                                  | I Markov (1) https://160.129.153.248/MOCA/indexa.php |                  |                           |        |                    |                         | ੂ ਨੇ ਕ G 🛉 🛓         | Soogle                    | Q                   |                             |                       |
|----------------------------------|------------------------------------------------------|------------------|---------------------------|--------|--------------------|-------------------------|----------------------|---------------------------|---------------------|-----------------------------|-----------------------|
|                                  | PACU ERCP Encounter: 52638                           |                  |                           |        |                    |                         |                      |                           |                     |                             |                       |
| Change Scenario Change Encounter |                                                      |                  |                           |        |                    |                         | Change Subject       |                           |                     |                             |                       |
|                                  | Subject Dashboard                                    |                  |                           |        |                    |                         |                      |                           |                     |                             |                       |
| ID Created                       | Encounter                                            | Scenario<br>Name | Encounter<br>Disposition  | Video  | Hotseat<br>Consent | Hotseat<br>Demographics | Responder<br>Consent | Responder<br>Demographics | Real-Time<br>Rating | RTR Standardization<br>Form | Comments for the site |
| 2012-09-13<br>18:29:28           | 52638                                                | PACU ERCP        | Pilot 📀                   | Upload | Download           | Review                  | Download             | Review                    | Review              | Enter                       | No data               |
| 2012-09-18<br>08:48:17           | 52591                                                | GYN Sedation     | Pilot<br>Discard<br>Pilot | Review | Download           | Review                  | Download             | Review                    | Enter               | Enter                       | Comments              |
| 2012-09-18<br>11:27:35           | 52119                                                | PACU ERCP        | Pilot 🔹                   | Review | Download           | Review                  | Download             | Review                    | Enter               | Enter                       | Comments              |
| 2012-09-28<br>16:03:47           | 52351                                                | Laparoscopy      | Pilot 🔹                   | Upload | Upload             | Enter                   | Upload               | Enter                     | Review              | Enter                       | Comments              |

# The videos can be uploaded from this site.

\_Click the upload button in the dashboard for the encounter

| 🕒 Upload MOCA Video    | ×                             |                                      |                                           |       |
|------------------------|-------------------------------|--------------------------------------|-------------------------------------------|-------|
| 🗲 🔿 C 💽 beeps          | //160.129.153.248/MOCA/video/ | Fancy_Video_Convert.php?encounter_id | =52004                                    | ৎ ☆ ≡ |
| Index                  |                               | Upload Video                         |                                           |       |
| Encounter ID           |                               |                                      |                                           |       |
| 52004                  |                               |                                      |                                           |       |
| Video Disposition      |                               |                                      |                                           |       |
| Study Encounter        | Evaluate Standardization      | Discard                              |                                           |       |
| Encounter Start        |                               |                                      |                                           |       |
| 2012-10-18 06:38:00    |                               |                                      |                                           |       |
| A video with sound Cho | ose File No file chosen       | Vitals Choose File No file chosen    | A second angle Choose File No file chosen |       |
|                        |                               |                                      |                                           |       |
| Ø                      |                               | Submit Form                          |                                           |       |

Select all three of your video files and Submit Form (it treats a single video file differently) It will show you an upload progress bar. Do not close the window or navigate away.

| ) Upload MOCA Video    | ×                                       |                                                                        |       |
|------------------------|-----------------------------------------|------------------------------------------------------------------------|-------|
|                        | // <b>160.129.153.248</b> /MOCA/video/i | ancy_Video_Convert.php?encounter_id=52004                              | ৎ ☆ ≡ |
| Index                  |                                         | Upload Video                                                           |       |
| Upload:                |                                         |                                                                        |       |
| 19 🛉                   | 0                                       |                                                                        |       |
| Encounter ID           |                                         |                                                                        |       |
| 52004                  |                                         |                                                                        |       |
| Video Disposition      |                                         |                                                                        |       |
| Study Encounter        | Evaluate Standardization                | Discard                                                                |       |
| Encounter Start        |                                         |                                                                        |       |
| 2012-10-18 06:38:00    |                                         |                                                                        |       |
| A video with sound Cho | ose File 52004snd.mp4                   | Vitals Choose File 52004snd.mp4 A second angle Choose File 52004snd.mp | 04    |
| Uploading (28%)        |                                         | Submit Form                                                            |       |

When the upload is finished, it will show the progress of the conversion. You can now close the browser or navigate away. You can come back later to check the progress if you want.

| 🕒 Upload MOCA Video 🛛 🗙 💽                                                                 |                                                                         |  |  |  |  |  |
|-------------------------------------------------------------------------------------------|-------------------------------------------------------------------------|--|--|--|--|--|
| ← → C [] bttps://160.129.153.248/MOCA/video/Fancy_Video_Convert.php?encounter_id=52004    |                                                                         |  |  |  |  |  |
| Index                                                                                     | Upload Video                                                            |  |  |  |  |  |
| Conversion:                                                                               |                                                                         |  |  |  |  |  |
| 6                                                                                         |                                                                         |  |  |  |  |  |
| Creating: 52004temp_vit.mp4<br>Length: 00:24:48.30<br>Current: 00:10:40.00<br>Percent: 43 |                                                                         |  |  |  |  |  |
| Encounter ID                                                                              |                                                                         |  |  |  |  |  |
| 52004                                                                                     |                                                                         |  |  |  |  |  |
| Video Disposition                                                                         |                                                                         |  |  |  |  |  |
| Study Encounter Evaluate Standardization                                                  | Discard                                                                 |  |  |  |  |  |
| Encounter Start                                                                           |                                                                         |  |  |  |  |  |
| 2012-10-18 06:38:00                                                                       |                                                                         |  |  |  |  |  |
| A video with sound Choose File 52004snd.mp4                                               | Vitals Choose File 52004snd.mp4 A second angle Choose File 52004snd.mp4 |  |  |  |  |  |
| 0                                                                                         | Submit Form                                                             |  |  |  |  |  |

When the conversion is complete, it will have a small link to the uploaded video.

| Dupload MOCA Video           | ×                        |                                                                         | - <b>-</b> × |
|------------------------------|--------------------------|-------------------------------------------------------------------------|--------------|
|                              | ৎ ☆ ≡                    |                                                                         |              |
| Index                        |                          | Upload Video                                                            |              |
| Conversion:                  |                          |                                                                         |              |
| 100                          |                          | $\bigcirc$                                                              |              |
| Video ready<br><u>Review</u> |                          |                                                                         |              |
| Encounter ID                 |                          |                                                                         |              |
| 52004                        |                          |                                                                         |              |
| Video Disposition            |                          |                                                                         |              |
| Study Encounter              | Evaluate Standardization | Discard                                                                 |              |
| Encounter Start              |                          |                                                                         |              |
| 2012-10-18 06:38:00          |                          |                                                                         |              |
| A video with sound Choo      | ose File 52004snd.mp4    | Vitals Choose File 52004snd.mp4 A second angle Choose File 52004snd.mp4 |              |
| Ø                            |                          | Submit Form                                                             |              |